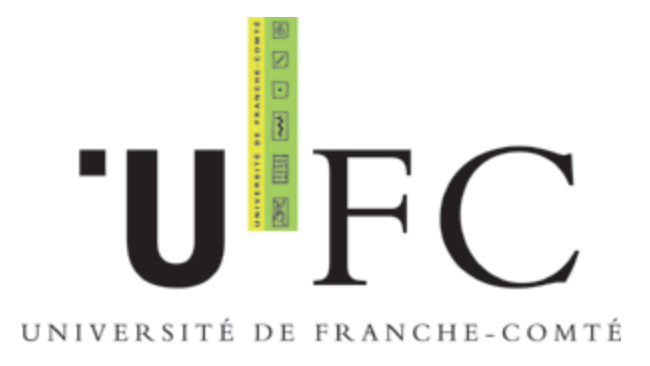

### Guide Utilisateur pour accès au réseau WiFi via Portail Captif

Windows XP service Pack2

Windows VISTA

Mac OS X

©Université de Franche-Comté – CRI Septembre 2008

# Sommaire

| Sommaire 2                                                                                                    |             |
|----------------------------------------------------------------------------------------------------|-------------|
| Introduction                                                                                                    | 4           |
| Prérequis<br>Windows XP Service Pack2                                                                                                    | 4           |
| Activation de la carte sans fil<br>Configuration de la connexion<br>Configuration d'Internet Explorer                                                                   | 5<br>6<br>7 |
| Configuration de Firefox                                                                                                    | 8           |
| Se déconnecter correctement                                                                                                    | 9           |
| Windows VISTA                                                                                                    | 11          |
| Activation de la carte sans fil<br>Configuration de la connexion<br>Retrouver rapidement tous les réseaux sans fil et se connecter<br>Configuration d'Internet Explorer | 11<br>      |
| Configuration de Firefox                                                                                                    | 22          |
| Se déconnecter correctement                                                                                                    | 25          |
| Authentification via le portail captif                                                                                                    | 27          |
| Mac OS X                                                                                                    |             |
| Configuration de la connexion sans fil<br>Configuration du navigateur                                                                                                   |             |
| Authentification via le portail captif                                                                                                    |             |

## Introduction

Ce guide s'adresse aux étudiants et personnels de l'Université de Franche-Comté souhaitant se connecter aux réseaux sans fil de l'Université.

Les noms des réseaux ainsi que les clés de connexion sont disponibles sur le site <u>https://wifi.univ-fcomte.fr</u> accessible seulement depuis les machines du domaine universitaire.

Le mode d'accès via portail captif vous permet de vous connecter rapidement au réseau sans fil de l'Université de Franche Comté, de manière simple, sans installer de logiciel sur votre machine, en vous authentifiant avec vos identifiants de messagerie.

L'utilisateur qui se connecte au réseau sans fil pour la première fois est dirigé (capté) vers une page d'authentification : le portail captif.

Une fois l'utilisateur authentifié, le système ouvre des droits qui autorisent l'accès au réseau.

### Prérequis

Que vous soyez étudiants ou personnels, vous devez avoir activé votre entrée dans l'annuaire LDAP de l'Université pour pouvoir vous connecter aux réseaux sans fil de l'Université.

Pour les étudiants, la procédure d'activation est disponible sur :

http://web-edu.univ-fcomte.fr

Pour les personnels, la procédure d'activation est disponible sur : http://annuaire.univ-fcomte.fr/activationMail/demActiverMail.php

Le mode WEP /Portail Captif est basé sur des configurations minimales au niveau de votre ordinateur. Le cryptage des données entre votre ordinateur et le point d'accès s'effectue au moyen d'une clé WEP 128 bits.

Seules 4 conditions sont requises (supportées par la majorité des ordinateurs) :

- une carte réseau sans fil correctement installée avec les derniers pilotes compatibles Windows
- Le nom du réseau (SSID) ainsi que la clé WEP qui vous auront été fournis au préalable
- le client DHCP de votre ordinateur vous permettant d'obtenir automatiquement une adresse IP
- un navigateur Web supportant l'encryptage SSL des données

## Windows XP Service Pack2

### Activation de la carte sans fil

Si ce n'est pas encore fait, activez la connexion sans fil.

Sélectionnez le Panneau de configuration dans le menu démarrer de Windows.

Double-cliquez sur l'icône **Connexions réseaux**, faites un clic droit sur l'icône **Connexion réseau sans f**il et sélectionnez **Activer**.

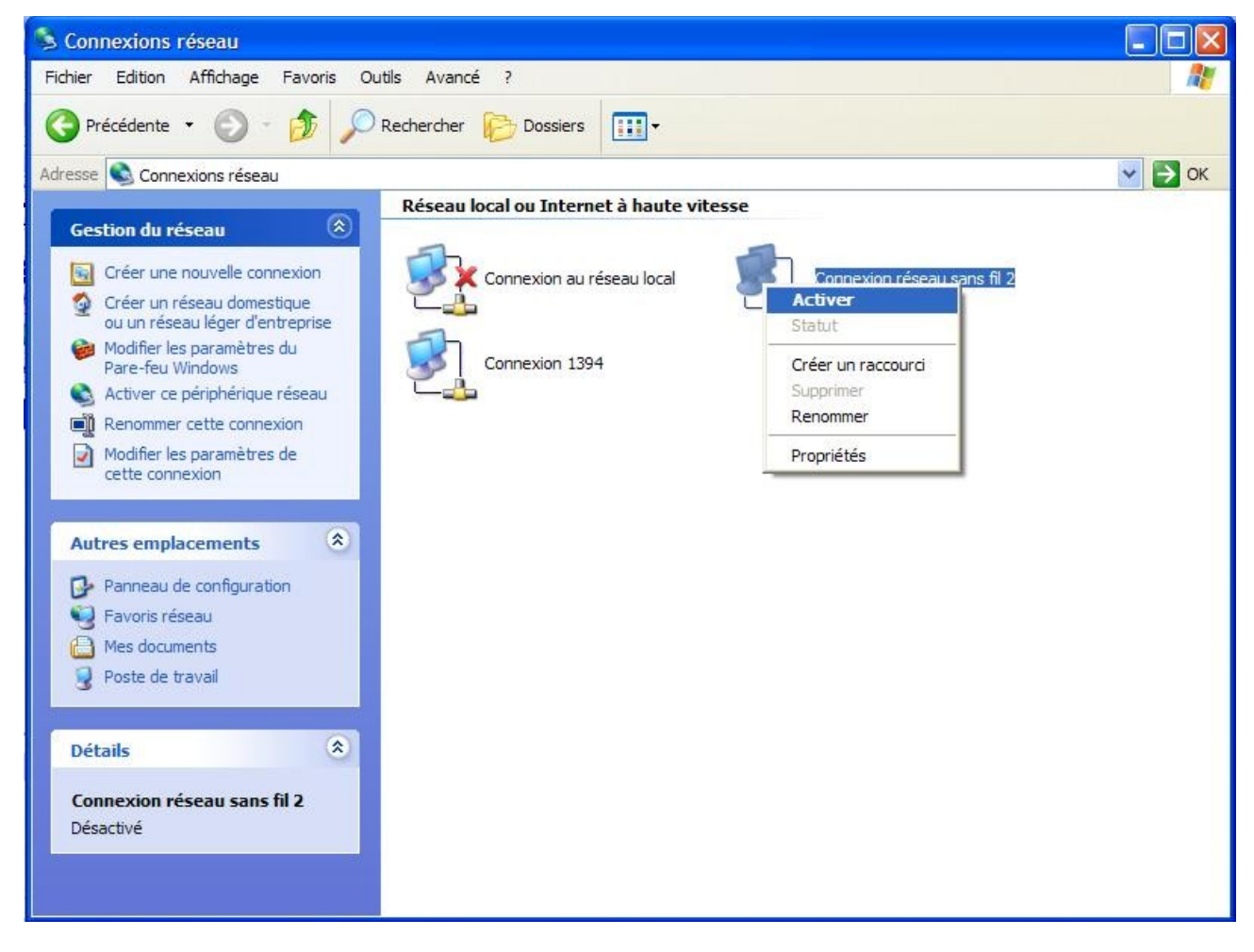

L'icône Connexion réseau sans fil apparaît alors dans la zone de notification avec l'état non connecté.

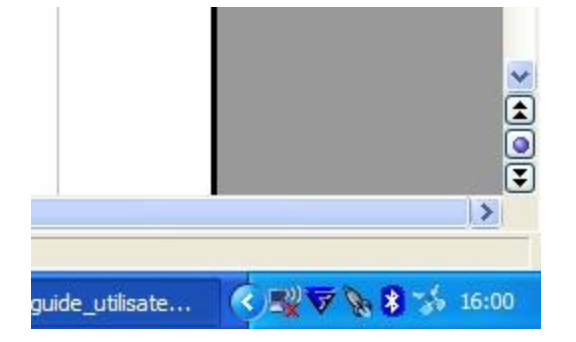

Faire un clic droit sur l'icône de connexion au réseau sans fil et sélectionnez **Afficher les réseaux sans fil disponibles**.

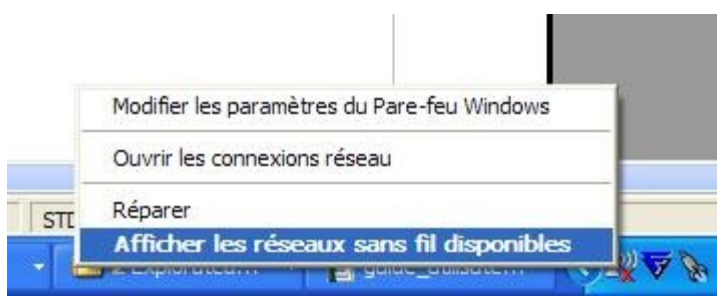

### Configuration de la connexion

L'ensemble des réseaux sans fil diffusés par l'UFC apparaît dans la zone Choisir un réseau sans fil.

Si vous êtes étudiants, choisissez ufc-edu-portail.

Si vous faites partie du personnel, choisissez ufc-personnels.

Sélectionnez le réseau correspondant à votre communauté et cliquez sur le bouton Connecter.

La connexion au réseau s'initialise et vous êtes invité à entrer la clé WEP que vous aurez préalablement récupérée sur le site <u>https://wifi.univ-fcomte.fr</u>

| ( <sup>(0))</sup> Connexion réseau sans fil 2 |                                                                                                    |                                                                                                    | ×                                |
|-----------------------------------------------|----------------------------------------------------------------------------------------------------|----------------------------------------------------------------------------------------------------|----------------------------------|
| Gestion du réseau                             |                                                                                                    | Choisir un réseau sans fil                                                                                                |                                  |
| 💋 Actualiser la liste des réseaux             |                                                                                                    | Cliquez sur un élément dans la liste ci-dessous pour vous (<br>portée ou pour obtenir plus d'informations.                | connecter à un réseau sans fil à |
| Configurer un réseau sans fil po entreprise   | our la maison ou une petite                                                                         | (( p)) ufc-edu-portail                                                                                                    |                                  |
| · · · · · · · · · · · · · · · · · · ·         | Connexion réseau sans fi                                                                            |                                                                                                    | UUite                            |
| Tâches apparentées                            | Le réseau 'ufc-edu-portail' néce<br>WPA). Une dé réseau vous aid<br>Entrez la dé, puis diquez sur C | essite une dé réseau (également appelée dé WEP ou dé<br>e à empêcher les intrus de se connecter à ce réseau.<br>onnexion. | 22 vous connecter à ce réseau,   |
| Modifier l'ordre des réseaux p                | Clé réseau :                                                                                        |                                                                                                    |                                  |
| 🏈 Modifier les paramètres avan                | Confirmez la clé réseau :                                                                           |                                                                                                    | 0000                             |
|                                               |                                                                                                    | Connexion Annuler                                                                                                    | ÖÖbee                            |
|                                               |                                                                                                    | ((Q)) ufc-personnels                                                                                                    |                                  |
|                                               |                                                                                                    | Réseau sans fil sécurisé                                                                                                  | 6660                             |
|                                               |                                                                                                    |                                                                                                    |                                  |
|                                               |                                                                                                    |                                                                                                    | Connecter                        |

## **Configuration d'Internet Explorer**

Les réseaux sans fil de l'Université sont des réseaux en classe privée ( adresse du type 172.20.xxx.xxx). Les adresses privées ne peuvent pas sortir directement sur Internet, il est donc nécessaire de paramétrer la connexion réseau pour que celle-ci intègre la prise en charge du serveur proxy de l'Université.

Pour accéder aux Options Internet, cliquez su *Démarrer > Panneau de Configuration > Options Internet.* Dans la fenêtre **Options Internet**, cliquez sur l'onglet **Connexions**, puis sur le bouton **Paramètres réseau**.

| Pour configurer une connexion Internet,<br>cliquez sur Configurer.                                                                                                    | Configurer        | Paramètres<br>Configuration    | du réseau local<br>automatique                                                   | ?                                           |
|----------------------------------------------------------------------------------------------------|-------------------|--------------------------------|----------------------------------------------------------------------------------|---------------------------------------------|
|                                                                                                    | Ajouter           | La configurat<br>Pour garantir | tion automatique peut annuler les pa<br>r leur utilisation, désactivez la config | aramétres manuels.<br>Juration automatique. |
|                                                                                                    | Supprimer         | Détecter a                     | automatiquement les paramètres de<br>script de configuration automatiqu          | e connexion                                 |
| Diquez sur Paramètres si vous devez configurer un a                                                                                                    | Paramètres        | Adresse                        | http://wifi.univ-fcomte.fr/pac/p                                                 | roxy.                                       |
| Ne jamais établir de connexion                                                                                                    |                   | Serveur proxy                  | y                                                                                |                                             |
| Établir une connexion s'il n'existe pas de connexion T                                                                                                    | réseau            | Utiliser un                    | serveur proxy pour votre réseau lo                                               | cal (ces paramètres n                       |
| aramètres par défaut actuels : Aucun                                                                                                    | Par défaut        | connexion                      | ront pas a des connexions d'acces a<br>is VPN).                                  | i distance ou a des                         |
|                                                                                                    |                   | Adresse                        | Port :                                                                           | Avancé                                      |
| Paramètres du réseau local                                                                                                    |                   | Ne pa                          | as utiliser de serveur proxy pour les                                            | adresses locales                            |
| es paramètres du réseau local ne s'appliquent<br>pas aux connexions d'accès à distance. Cliquez<br>sur le bouton Paramètres ci-dessus pour définir<br>es options de purgércation | Paramètres réseau |                                |                                                                                  | K Annuler                                   |

Dans la fenêtre **Paramètres du réseau local**, section **configuration automatique**, cochez la case **Utiliser un script de configuration automatique** et renseignez le champ adresse avec l'adresse suivante : <u>http://wifi.univ-fcomte.fr/pac/proxy.pac</u>

## **Configuration de Firefox**

Pour modifier les paramètres de connexion de Firefox, lancez le navigateur, puis sélectionnez **Outils** > **Options**.

Dans la fenêtre Options, cliquez sur le bouton **Général**. Cliquez ensuite sur le bouton **Paramètres de connexions** de la section Connexion.

| Deptions                                   | ]<br>Jets Téléchargements                                                                                                    | K<br>Avancé                                                                                  |                |          |
|--------------------------------------------|----------------------------------------------------------------------------------------------------|----------------------------------------------------------------------------------------------|----------------|----------|
| Page d'accueil<br>Adresse(s) : about:blank | mètres de connexior                                                                                                    | 1                                                                                            |                | (        |
| Navigateur par défaut                      | Infiguration du serveur pro<br>Connexion <u>d</u> irecte à Int<br>Détection a <u>u</u> tomatique<br>Configuration <u>m</u> anuelle | oxy pour accéder à Internet<br>ernet<br>des paramètres de proxy pour ce réseau<br>du proxy : |                |          |
| - Connexion                                | Proxy HTTP:                                                                                                    |                                                                                              | Port :         | 0        |
| Détermine comment Firefox accèc            |                                                                                                    | Utiliser ce serveur proxy pour tous le                                                       | s protocoles   |          |
| Determine commerce irefox acced            | Proxy <u>S</u> SL :                                                                                                    |                                                                                              | Port :         | 0        |
|                                            | Proxy ETP :                                                                                                    |                                                                                              | Port :         | 0        |
|                                            | Proxy gopher :                                                                                                    |                                                                                              | Port :         | 0        |
|                                            | Hôte SO <u>C</u> KS :                                                                                                    |                                                                                              | Por <u>t</u> : | 0        |
|                                            |                                                                                                    | 🔿 SOCKS v4 🛛 💿 SOCKS <u>v</u> 5                                                              |                |          |
|                                            | Pas de pro <u>x</u> y pour :                                                                                                    | ocalhost, 127.0.0.1                                                                          |                |          |
|                                            | E                                                                                                    | xemples : .mozilla.org, .asso.fr, 192.16<br>n automatique du proxy :                         | 3.1.0/24       |          |
|                                            | http://wifi.univ-fcomte                                                                                                    | .fr/pac/proxy.pac                                                                            | R              | echarger |
|                                            |                                                                                                    | ОК                                                                                           | Annuler        | Aide     |

Dans la fenêtre **Paramètres de connexion**, cochez **Adresse de configuration automatique proxy** et renseignez le champ avec l'adresse suivante :

http://wifi.univ-fcomte.fr/pac/proxy.pac

Validez successivement les écrans par OK.

## Se déconnecter correctement

Dans la barre de notification des tâches, repérez l'icône Réseaux

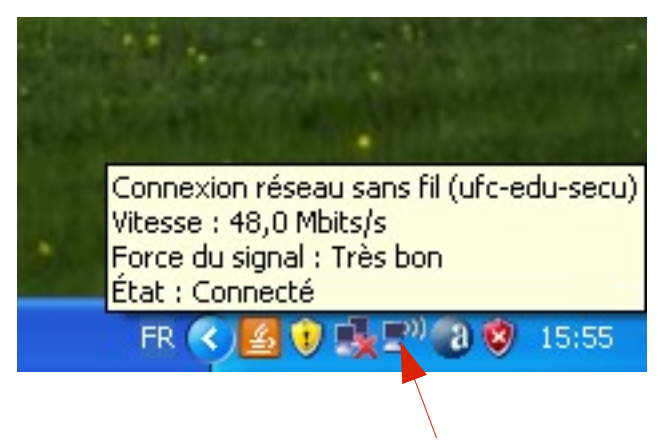

Effectuez un clic droit sur l'icône Réseaux

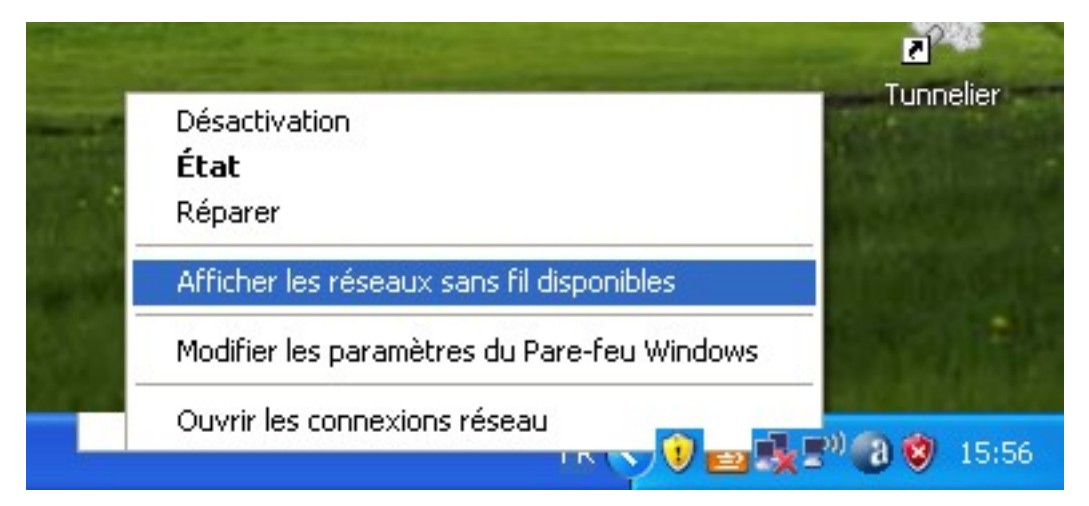

La fenêtre de Connexion des réseaux sans fil s'ouvre. Sélectionnez le réseau auquel vous êtes connecté et cliquez sur le bouton **Déconnecter**.

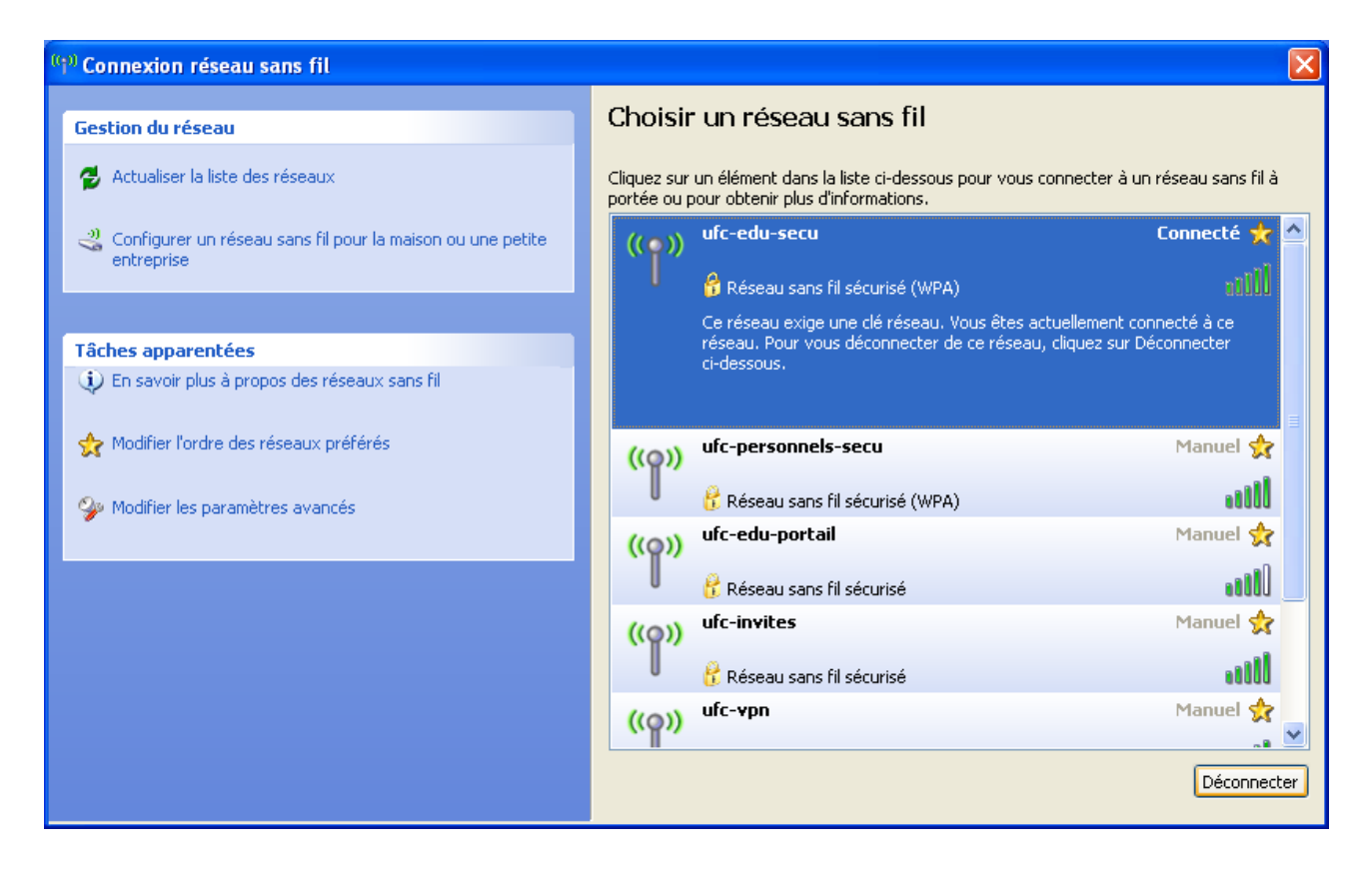

Confirmez votre choix en cliquant sur le bouton Oui.

| Connexi | on réseau sans fil 🛛 🛛 🕅                                                                                                    |
|---------|----------------------------------------------------------------------------------------------------|
| ?       | Voulez-vous vraiment vous déconnecter du réseau 'ufc-edu-secu' ?<br>Une fois déconnecté, Windows ne se reconnectera pas automatiquement à ce réseau.<br>Pour vous reconnecter à ce réseau par la suite, sélectionnez-le dans la liste et cliquez sur Connecter.<br>Oui Non |

## Windows VISTA

### Activation de la carte sans fil

Selon les modèles d'ordinateurs portables, pour activer la fonction sans fil, il faut :

• actionner le bouton sur le devant ou sur le côté de l'ordinateur

ou

 presser une combinaison de touches, Fn+F2 est la combinaison par défaut. Cependant, sur certains ordinateurs, cette combinaison ne fonctionne pas, recherchez alors le sigle wifi sur une de vos touches et pressez Fn + la touche qui possède le sigle wifi.

### Configuration de la connexion

Sélectionnez le Panneau de configuration dans le menu démarrer de Windows.

Cliquez sur Réseau et Internet

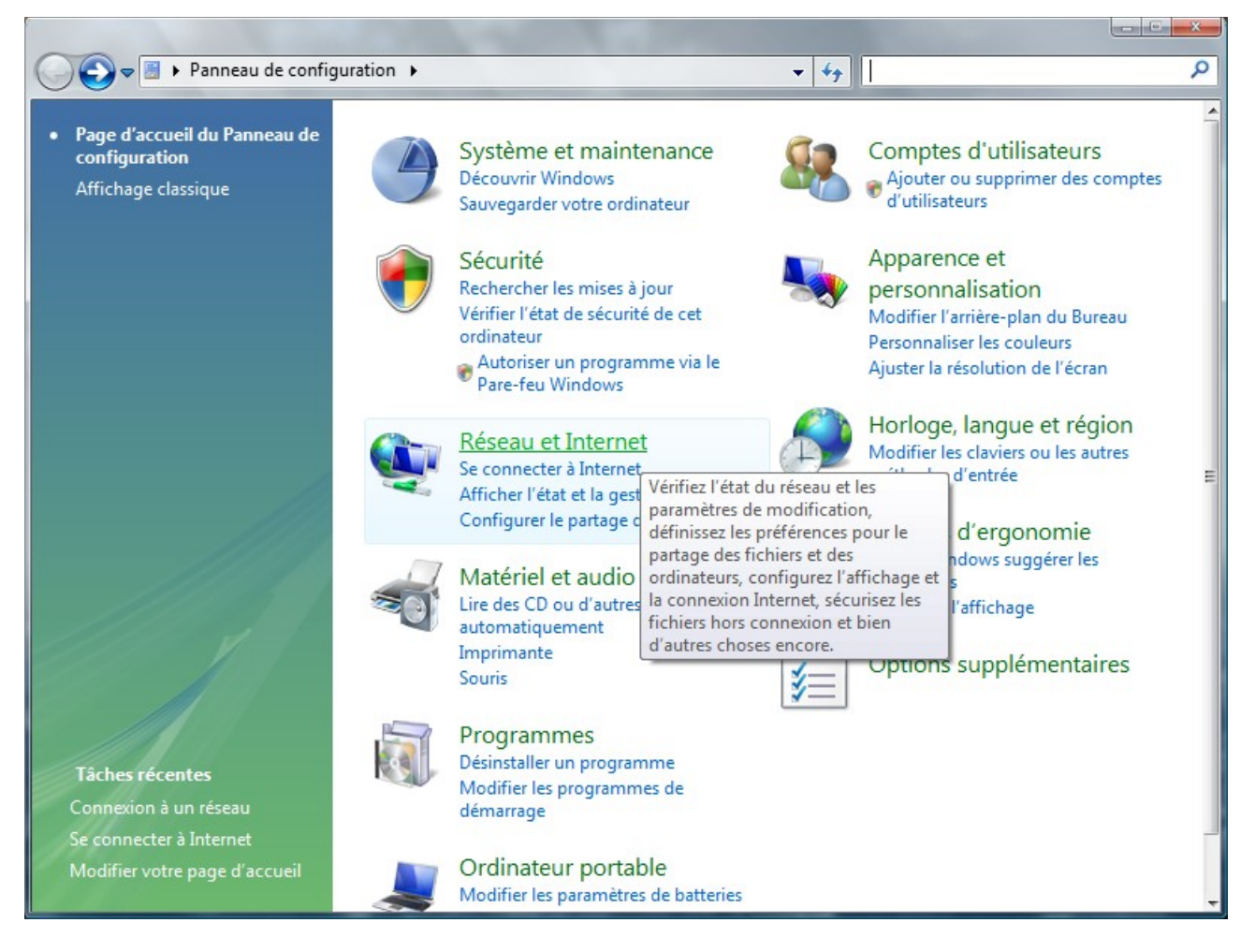

#### Dans Centre Réseau et partage, cliquez sur le lien Connexion à un réseau

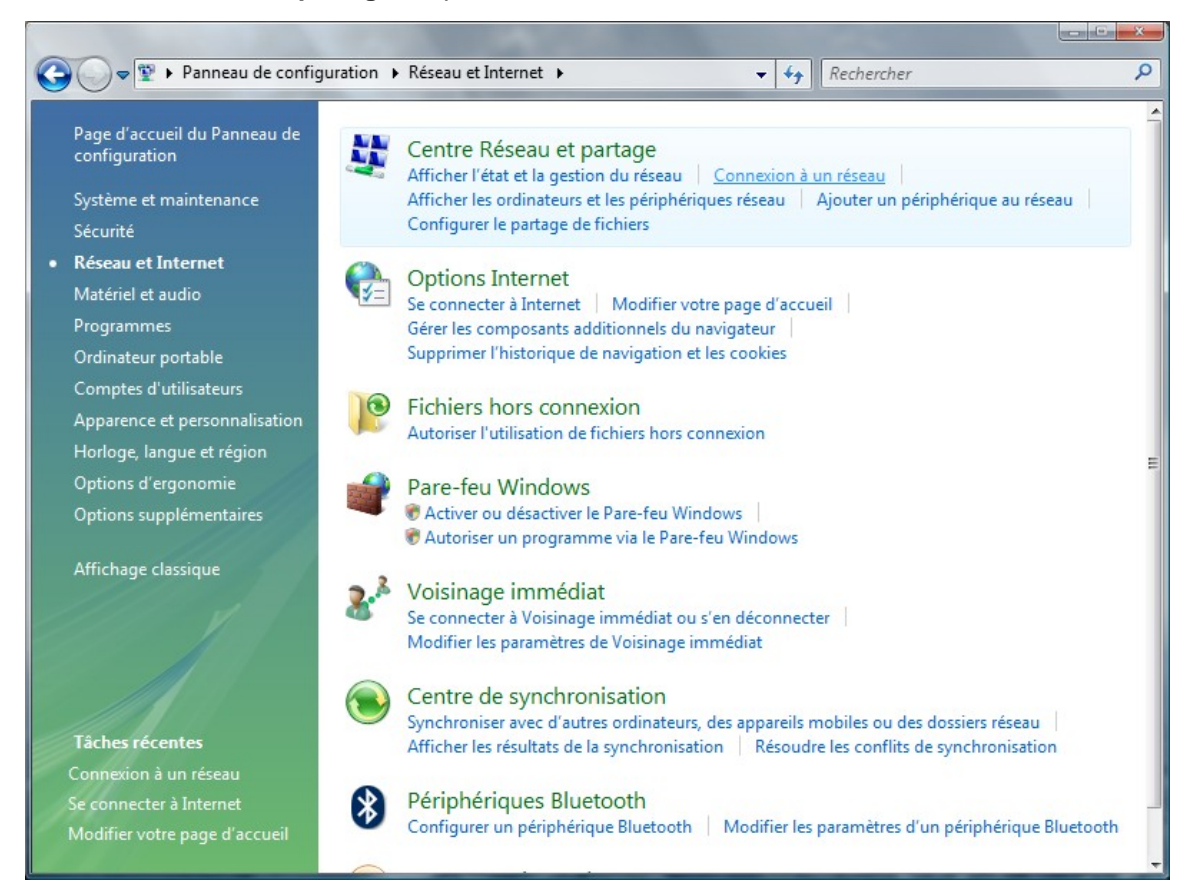

Dans la liste déroulante Afficher, sélectionnez Sans fil.

| Afficher : Tout                    | -                                                    | (      |
|------------------------------------|------------------------------------------------------|--------|
| Accès à dist<br>Accès à distance e | t VPN                                                | ^      |
| Sans fil<br>Ufc-VPN                | Cette connexion nécessite une connexion Internet act | tive 🗙 |
| Connevion réseau sans fil          |                                                      |        |
|                                    |                                                      | - î    |
| ufc-personnels                     | Réseau sécurisé                                      | JLe    |
|                                    |                                                      |        |
| ufc-personnels-secu                | Réseau sécurisé                                      | -11    |

L'ensemble des réseaux sans fil diffusés par l'UFC apparaît dans la fenêtre.

Si vous êtes étudiants, choisissez ufc-edu-portail.

Si vous faites partie du personnel, choisissez ufc-personnels.

Sélectionnez le réseau correspondant à votre communauté et cliquez sur le bouton Connexion.

| Afficher : Sans fil | •               |       |
|---------------------|-----------------|-------|
| ufc-tel             | Réseau sécurisé | llee  |
| ufc-edu-secu        | Réseau sécurisé | Ilter |
| ufc-edu-portail     | Réseau sécurisé | ألاده |
| <b>*</b>            |                 |       |

La connexion au réseau s'initialise et vous êtes invité à entrer la clé WEP que vous aurez préalablement récupérée sur le site <u>https://wifi.univ-fcomte.fr</u>

| 0 | <b>1</b>         | Connexion à un réseau                                                                                                    |      |
|---|------------------|----------------------------------------------------------------------------------------------------|------|
|   | Entre            | ez la clé de sécurité ou le mot de passe réseau pour ufc-edu-portail                                                             |      |
|   | <u>C</u> lé de s | sécurité ou mot de passe :                                                                                                    |      |
|   | <br><u>Affic</u> | icher les caractères                                                                                                    |      |
|   |                  |                                                                                                    |      |
|   | đ                | Si vous disposez d'un <u>lecteur flash USB</u> comportant des paramètres réseau pour ufc<br>-edu-portail, insérez-le maintenant. |      |
|   |                  | Connexion                                                                                                    | uler |

Lorsque la connexion est établie, vous pouvez fermer la fenêtre à l'aide du bouton Fermer.

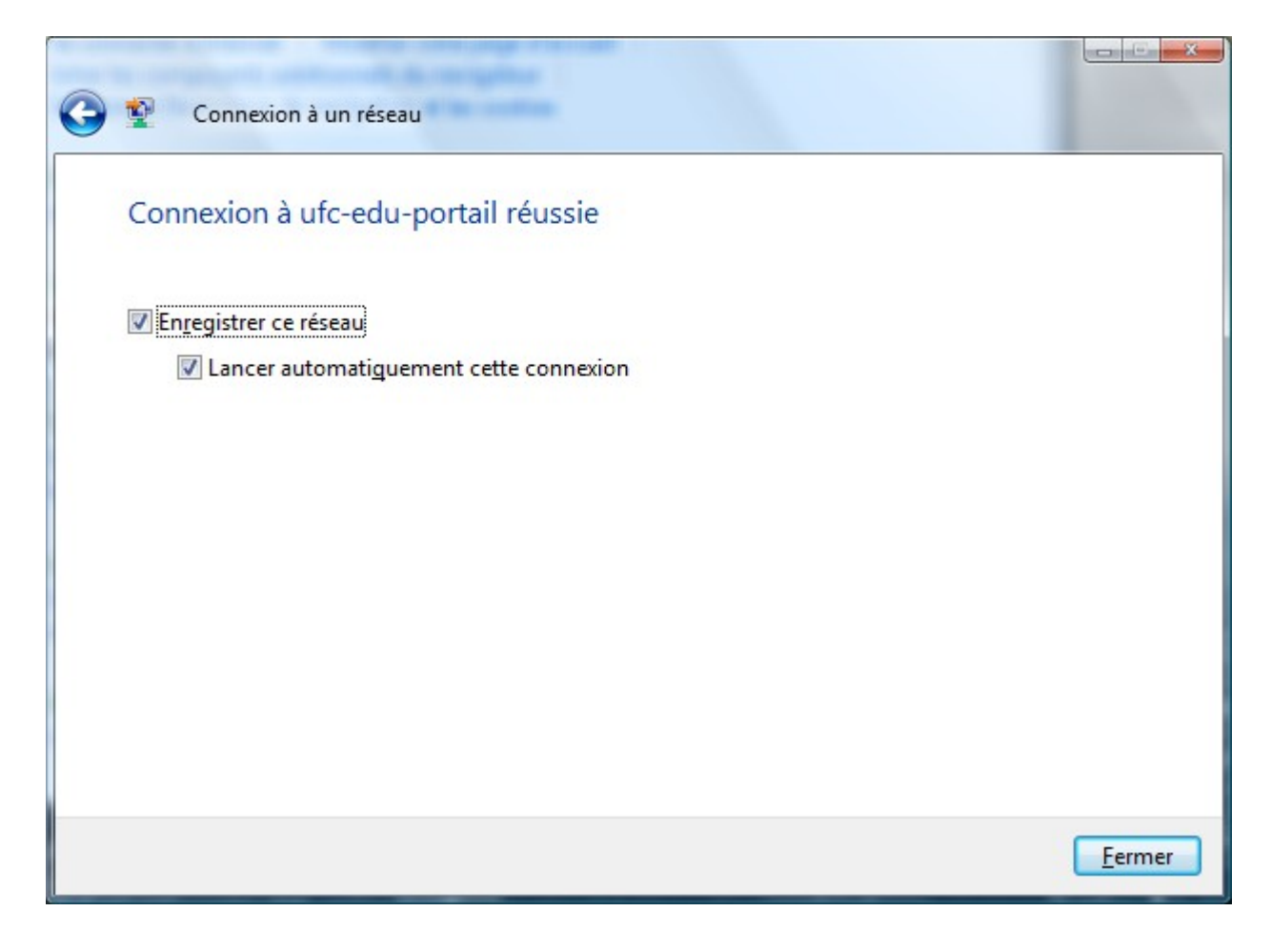

## Retrouver rapidement tous les réseaux sans fil et se connecter

Dans la la zone de notification de la barre des tâches, cliquez sur l'icône représentant les réseaux sans fil et choisissez le lien interactif **Connexion à un réseau** 

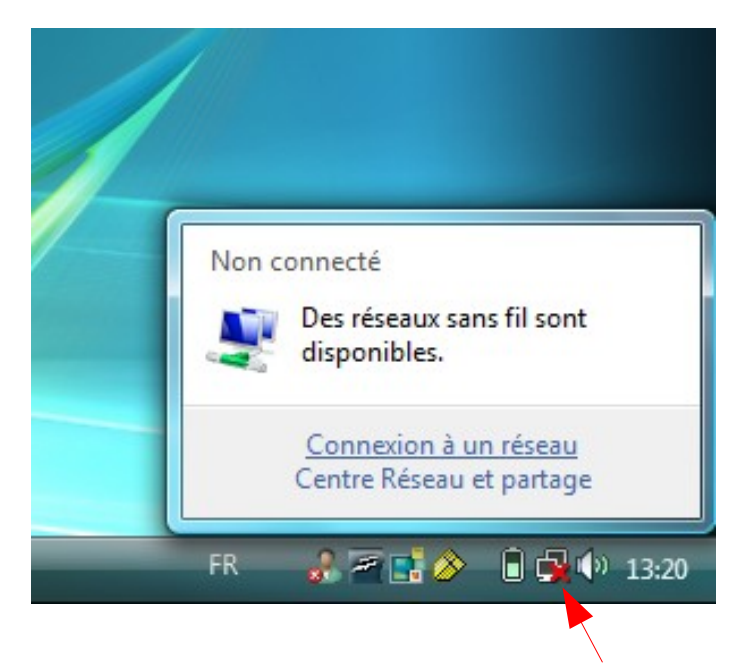

Sélectionnez le réseau sans fil auquel vous connecter et cliquez sur le bouton Connexion.

| Afficher : Sans fil | •                   |       |
|---------------------|---------------------|-------|
| ufc-tel ufc-tel     | Réseau sécurisé     | llee  |
| ufc-edu-portail     | Réseau sécurisé     | llie. |
| ufc-vpn             | Réseau non sécurisé | lite. |
|                     |                     | -1    |

# **Configuration d'Internet Explorer**

Les réseaux sans fil de l'Université sont des réseaux en classe privée (adresse du type 172.20.xxx.xxx). Les adresses privées ne peuvent pas sortir directement sur Internet, il est donc nécessaire de paramétrer la connexion réseau pour que celle-ci intègre la prise en charge du serveur proxy de l'Université.

Pour modifier les paramètres de connexion d'internat Explorer, lancez le navigateur, puis sélectionnez **Outils > Options**.

Dans la fenêtre Options, cliquez sur l'onglet **Connexions** puis sur le bouton **Paramètres réseau**.

| Options Internet                                                                                                    | ? ×                           |  |  |  |  |  |  |
|----------------------------------------------------------------------------------------------------|-------------------------------|--|--|--|--|--|--|
| Général Sécurité Confidentialité Contenu Connexions                                                                                                    | Programmes Avancés            |  |  |  |  |  |  |
| Pour configurer une connexion à Internet, diquez sur Configurer.                                                                                                    | Configurer                    |  |  |  |  |  |  |
| Options de numérotation et paramètres de réseau privé virtuel                                                                                                    |                               |  |  |  |  |  |  |
| Jufc-VPN                                                                                                    | Ajouter                       |  |  |  |  |  |  |
|                                                                                                    | Ajouter un réseau <u>V</u> PN |  |  |  |  |  |  |
|                                                                                                    | Supprimer                     |  |  |  |  |  |  |
| Cliquez sur Paramètres si vous devez configurer un<br>serveur proxy pour une connexion.                                                                                             | Para <u>m</u> ètres           |  |  |  |  |  |  |
| Ne jamais établir de connexion                                                                                                    |                               |  |  |  |  |  |  |
| Établir une connexion s'il n'existe pas de connexion rése                                                                                                    | au                            |  |  |  |  |  |  |
| Toujours établir la connexion par défaut                                                                                                    |                               |  |  |  |  |  |  |
| Paramètres par défaut actuels :                                                                                                    | Par défaut                    |  |  |  |  |  |  |
| Aucun                                                                                                    |                               |  |  |  |  |  |  |
| Paramètres du réseau local                                                                                                    |                               |  |  |  |  |  |  |
| Les paramètres du réseau local ne s'appliquent pas aux<br>connexions d'accès à distance. Cliquez sur le bouton<br>Paramètres ci-dessus pour définir les options de<br>numérotation. | Paramè <u>t</u> res réseau    |  |  |  |  |  |  |
| ОК                                                                                                    | Annuler Appliquer             |  |  |  |  |  |  |

Dans la fenêtre **Paramètres du réseau local**, section **configuration automatique**, cochez la case **Utiliser un script de configuration automatique** et renseignez le champ **Adresse** avec l'adresse suivante : <u>http://wifi.univ-fcomte.fr/pac/proxy.pac</u>

| Paramètres du réseau local                                                                                                    |  |  |  |  |  |
|----------------------------------------------------------------------------------------------------|--|--|--|--|--|
| Configuration automatique<br>La configuration automatique peut annuler les paramètres manuels.<br>Pour garantir leur utilisation, désactivez la configuration automatique.<br>Détecter automatiquement les paramètres de conne <u>x</u> ion<br>VIIIser un script de configuration automati <u>q</u> ue |  |  |  |  |  |
| Adresse : http://wifi.univ-fcomte.fr/pac/proxy                                                                                                    |  |  |  |  |  |
| Serveur proxy                                                                                                    |  |  |  |  |  |
| Utiliser un serveur proxy pour votre réseau local (ces paramètres<br>ne s'appliquent pas aux connexions d'accès à distance ou VPN).                                                                                                    |  |  |  |  |  |
| Adress <u>e</u> : <u>P</u> ort : 80 Ava <u>n</u> cé                                                                                                    |  |  |  |  |  |
| Ne pas utiliser de serveur proxy pour les adresses locales                                                                                                    |  |  |  |  |  |
| OK Annuler                                                                                                    |  |  |  |  |  |

# **Configuration de Firefox**

Pour modifier les paramètres de connexion de Firefox, lancez le navigateur, puis sélectionnez **Outils** > **Options**.

Dans la fenêtre Options, cliquez sur le bouton Avancé. Cliquez ensuite sur l'onglet Réseau.

| Options            |                          |                |                   |                |                |                   | ×         |
|--------------------|--------------------------|----------------|-------------------|----------------|----------------|-------------------|-----------|
|                    |                          | 页              |                   | 6              |                | i.                |           |
| Général            | Onglets                  | Contenu        | Applications      | Vie privée     | Sécurité       | Avancé            |           |
| Général R          | éseau Mise               | s à jour Chi   | ffrement          |                |                |                   |           |
| Access             | ibilité —                |                |                   |                |                |                   |           |
| <u></u>            | ujours utilis            | er les touche  | es de navigation  | pour se dépla  | acer à l'intér | ieur d'une        | page      |
| 📃 🔲 La             | n <u>c</u> er la reche   | erche lors de  | la saisie de text | e              |                |                   |           |
| <u>Pr</u>          | évenir lorsqu            | ue des sites V | Neb tentent de    | rediriger ou d | e recharger    | la page           |           |
| Naviga             | tion                     |                |                   |                |                |                   |           |
| 🔽 🗸 Ut             | iliser le défil          | ement autor    | natique           |                |                |                   |           |
| 📃 🔲 Ut             | ili <u>s</u> er le défil | ement doux     |                   |                |                |                   |           |
| ✓ Vé               | rifier l'ortho           | graphe lors    | de la frappe      |                |                |                   |           |
| Systèm             | e                        |                |                   |                |                |                   |           |
| ☑ T <u>o</u><br>dé | ujours vérifi<br>faut    | er au démarr   | age que Firefox   | est le navigat | eur par        | Vérifier <u>m</u> | aintenant |
|                    |                          |                |                   |                |                |                   |           |
|                    |                          |                |                   | ОК             | An             | nuler             | Aide      |

Dans la section **Connexion**, cliquez sur le bouton **Paramètres...** 

| Options                                                                                              |                  |              |                 |                |               |                                       | ×         |
|----------------------------------------------------------------------------------------------------|------------------|--------------|-----------------|----------------|---------------|---------------------------------------|-----------|
|                                                                                                    |                  | 页            |                 | 6              |               | i i i i i i i i i i i i i i i i i i i |           |
| Général O                                                                                            | nglets           | Contenu      | Applications    | Vie privée     | Sécurité      | Avancé                                |           |
| Général Rése                                                                                         | au Mise          | s à jour Chi | ffrement        |                |               |                                       |           |
| Connexior                                                                                            | ۱ — – – ۱        |              |                 |                |               |                                       |           |
| Configure                                                                                            | r la façor       | dont Firefo  | x se connecte à | Internet       |               | <u>P</u> a                            | ramètres  |
| Stockage I                                                                                           | hors con         | nexion       |                 |                |               |                                       |           |
| <u>U</u> tiliser jus                                                                                 | squ'à            | 30 🚔 Mo      | d'espace disque | pour le cache  | <u>V</u> ider | le cache m                            | aintenant |
| Aver <u>t</u> ir lorsqu'un site demande de conserver des données pour une utilisation hors connexion |                  |              |                 |                |               |                                       |           |
| Les sites si<br>connexion                                                                            | uivants o<br>1 : | nt des donn  | ées enregistrée | s pour une uti | lisation hor  | s                                     |           |
|                                                                                                    |                  |              |                 |                |               |                                       |           |
|                                                                                                    |                  |              |                 |                |               |                                       |           |
|                                                                                                    |                  |              |                 |                |               | <u></u>                               | ipprimer  |
|                                                                                                    |                  |              |                 |                |               |                                       |           |
|                                                                                                    |                  |              |                 |                |               |                                       |           |
|                                                                                                    |                  |              |                 |                |               |                                       | 11.d.     |
|                                                                                                    |                  |              |                 | OK             | Ani           | nuler                                 | Alde      |

Dans la fenêtre **Paramètres de connexion**, cochez **Adresse de configuration automatique proxy** et renseignez le champ avec l'adresse suivante : <u>http://wifi.univ-fcomte.fr/pac/proxy.pac</u>

| aramètres de connexion       |                                                 | ×                   |
|------------------------------|-------------------------------------------------|---------------------|
| Configuration du serveu      | proxy pour accéder à Internet                   |                     |
| Pas <u>d</u> e proxy         |                                                 |                     |
| Détection a <u>u</u> tomatiq | ue des paramètres de proxy pour ce réseau       |                     |
| Configuration <u>manu</u>    | elle du proxy :                                 |                     |
| Proxy <u>H</u> TTP :         |                                                 | Port : 0            |
|                              | Utiliser ce serveur proxy pour tous les pr      | rotocoles           |
| Proxy <u>S</u> SL :          |                                                 | P <u>o</u> rt : 0   |
| Proxy <u>F</u> TP :          |                                                 | Po <u>r</u> t: 0    |
| Proxy <u>q</u> opher :       |                                                 | Port : 0            |
| Hôte SO <u>C</u> KS :        |                                                 | Por <u>t</u> : 0    |
|                              | SOCKS v4 SOCKS v5                               |                     |
| Pas de pro <u>x</u> y pour : | localhost, 127.0.0.1                            |                     |
|                              | Exemples : .mozilla.org, .asso.fr, 192.168.1.0/ | 24                  |
| Adresse de configura         | tion automatique du proxy :                     |                     |
| http://wifi.univ-fcor        | nte.fr/pac/proxy.pad                            | Actualis <u>e</u> r |
|                              | OK Annu                                         | Jler <u>A</u> ide   |

Validez successivement les écrans par OK.

## Se déconnecter correctement

Effectuez un clic sur l'icône Réseaux dans la zone de notification de la barre des tâches et cliquez sur le lien **Se connecter ou se déconnecter...** 

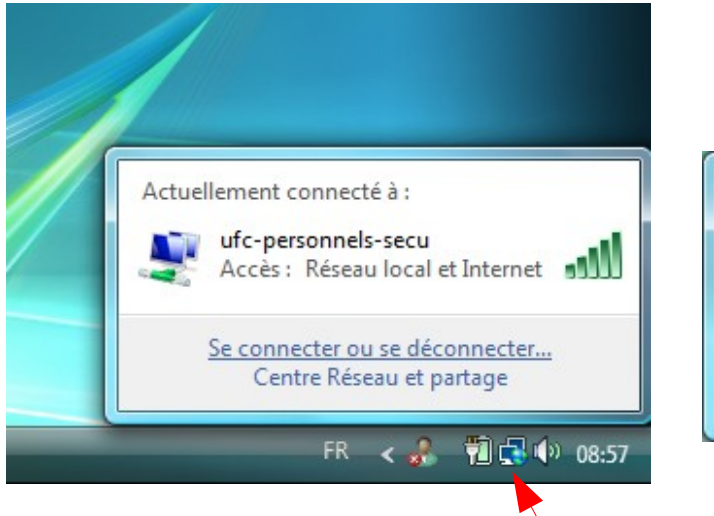

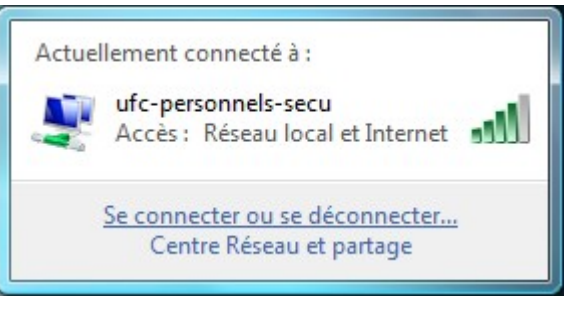

Choisissez le réseau sur lequel vous êtes connecté et cliquez sur le bouton Déconnecter.

| Afficher: To   | ut             |                 | •        |
|----------------|----------------|-----------------|----------|
| Connexion rése | au sans fil 💷  |                 | <b>^</b> |
| y ufc-pe       | ersonnels      | Connecté        | lite.    |
| ufc-pe         | ersonnels-secu | Réseau sécurisé | lite.    |
| ufc-ed         | lu-secu        | Réseau sécurisé |          |

#### Cliquez sur Déconnecter.

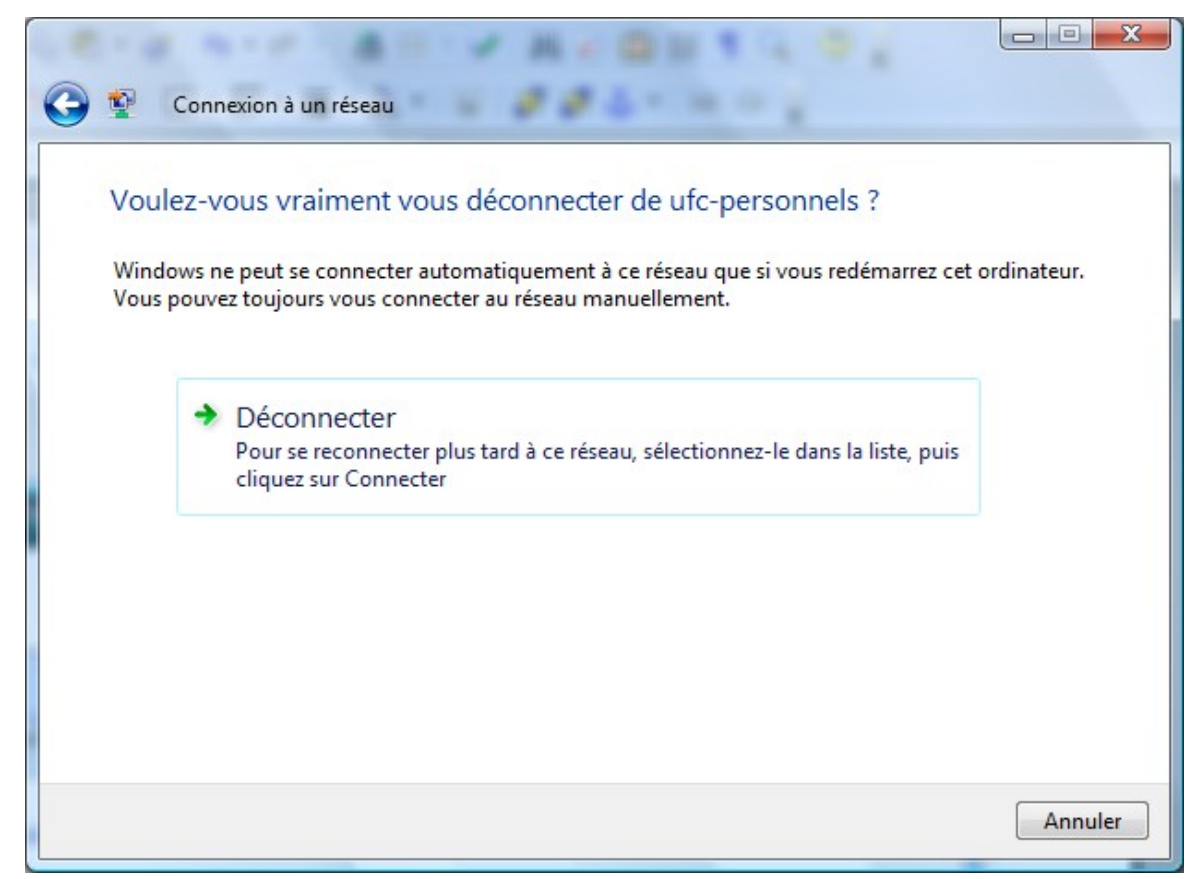

Vous pouvez fermer la fenêtre vous avertissant que vous êtes déconnecté.

| Connexion à un réseau          |          |
|--------------------------------|----------|
| Déconnecté de ufc-personnels   |          |
|                                |          |
| Se connecter à un autre réseau |          |
|                                |          |
|                                |          |
|                                | <u> </u> |

## Authentification via le portail captif

Le principe : la configuration de votre navigateur effectuée, vous avez accès au portail captif pour vous identifier. Une fois l'authentification réussie, vous aurez accès au réseau sans fil.

Lancez votre navigateur web. Toute requête web sera redirigée vers le portail captif du réseau sans fil.

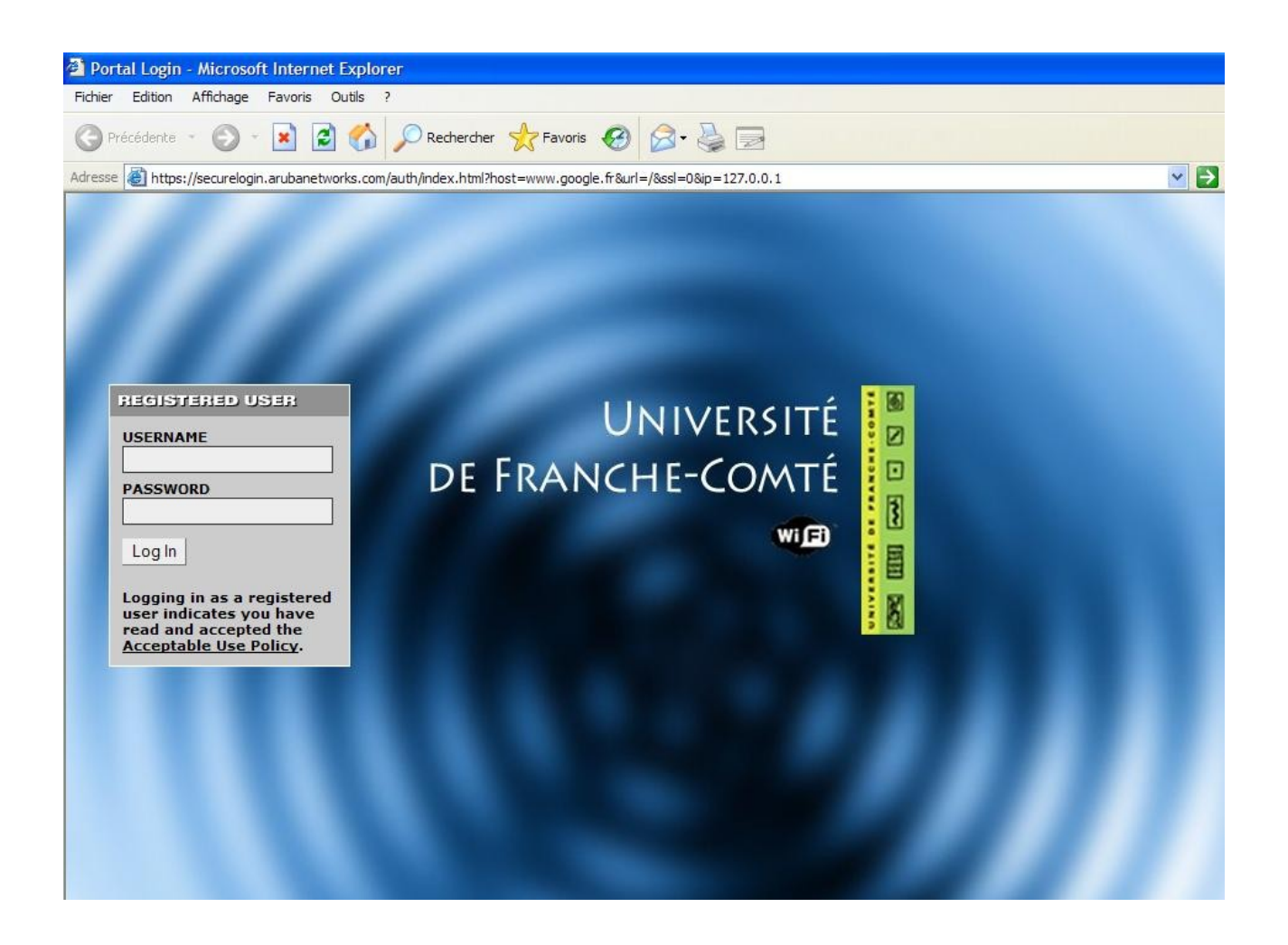

Renseignez les champs username et password avec vos identifiants LDAP.

Si l'authentification réussie, vous êtes, au bout de 10 secondes, redirigé vers la page que vous aviez demandée.

Une fenêtre pop-up s'ouvre alors pour vous permettre de vous déconnecter.

Sinon, vous êtes invité à vous identifier de nouveau.

## Mac OS X

### Configuration de la connexion sans fil

Dans la barre des tâches, cliquez sur l'icône AirPort, puis cliquez sur autre.

La fenêtre réseau s'ouvre.

Champ « Nom du Réseau » : entrez le nom du réseau sans fil auquel vous souhaitez vous connecter.

Menu « Sécurité sans fil », sélectionnez « clé WEP hexadécimale 40/128 bits ».

Champ « **Mot de passe** » : entrez la clé WEP de 128 bits (26 caractères hexadécimaux) que vous avez obtenue sur le site <u>https://wifi.univ-fcomte.fr</u>

Validez en cliquant sur le bouton sur OK

La connexion s'établit automatiquement si vous êtes à proximité d'un point d'accès.

### Configuration du navigateur

Les navigateurs Safari et IE:mac ne prenant pas en charge la configuration automatique du proxy par script de configuration automatique nous vous recommandons d'utiliser Mozilla

Lancez le navigateur et naviguez dans le menu préférences de celui-ci pour configurer le proxy.

Cliquez sur le menu Mozilla puis sélectionnez Préférences.

Dans la fenêtre préférences, sélectionnez Advanced > Proxy.

Cochez la case « Automatic proxy configuration URL » et entrez l'adresse suivante: http://wifi.univ-fcomte.fr/pac/proxy.pac

Validez en cliquant sur le bouton OK.

## Authentification via le portail captif

Vous référez à la page 8 de ce guide.